## Настройка получения уведомлений на сайте Moodle

Уведомления на сайте приходят в личные сообщения в правом верхнем углу.

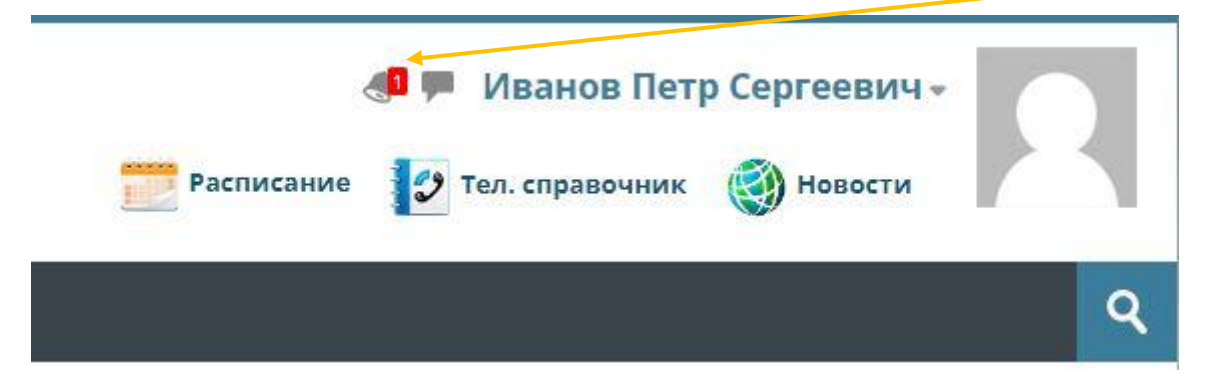

Нажмите на иконку колокольчика, чтобы раскрыть список уведомлений.

| Уведомления                                                                                                |                                             | <ul> <li>Иванов Петр Сергеевич -</li> <li>Тел. справочник () Новости</li> </ul> |
|----------------------------------------------------------------------------------------------------|---------------------------------------------|---------------------------------------------------------------------------------|
| Пользователь Лиёсзода Сироджид<br>новый ответ на задание «Задание<br>1 мин. 5 сек. назад Просмотреть уве   | дин отправил<br>4 08»<br>домление полностью | ٩                                                                               |
| Пользователь Лиёсзода Сироджидди<br>ответ на задание «Задание 4 08»<br>8 дн. 22 час. назад Просмотреть уве | н отправил новый<br>домление полностью      | Режим редактирования 🏟                                                          |

Для того, чтобы получать уведомления на сайте, необходимо выполнить настройки личного кабинета.

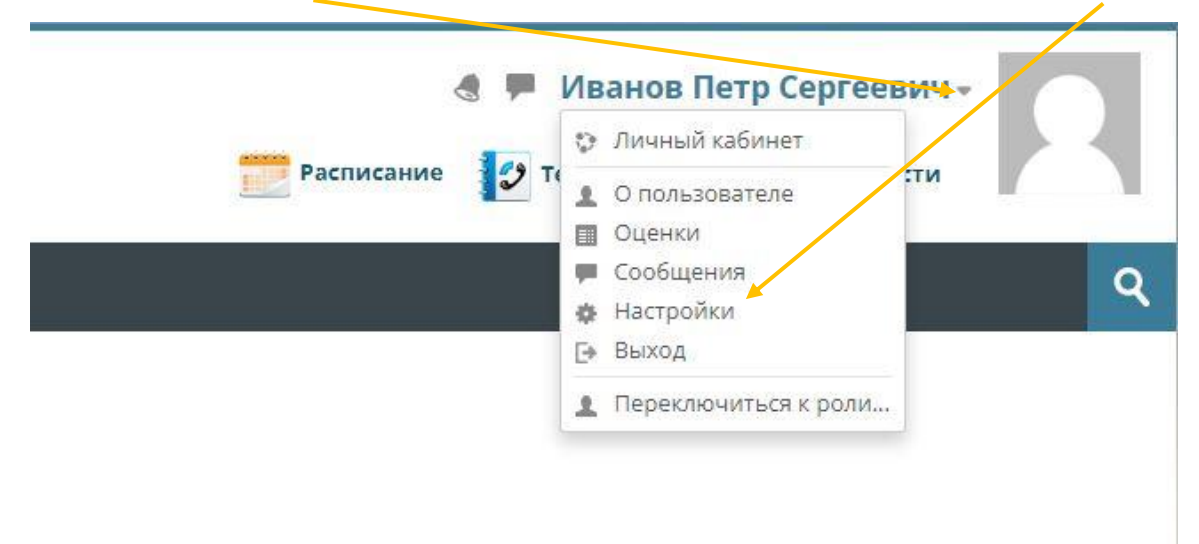

Нажмите на стрелку справа от вашего имени и перейдите в настройки.

## Перейдите в раздел «Настройка уведомлений».

| стройки                       |                                      |
|-------------------------------|--------------------------------------|
| Учетная запись пользователя   | Роли                                 |
| Редактировать информацию      | Роли, назначенные этому пользователю |
| Изменить пароль               | Права                                |
| Предпочитаемый язык           | Проверить права                      |
| Настройки форума              |                                      |
| Настройки редактора           |                                      |
| Настройки календаря           |                                      |
| Настройки банка контента      |                                      |
| Настройки сообщений           |                                      |
| Настройка уведомлений         |                                      |
| Связанные логины              |                                      |
| Блоги                         | Значки                               |
| Настройки блога               | Управление значками                  |
| Внешние блоги                 | Настройки значков                    |
| Зарегистрировать внешний блог | Настройки коллекций наград           |

Поставьте необходимые галочки в первом столбце раздела «Уведомления во всплывающем окне».

## Настройка уведомлений

🗌 Отключить уведомления

|                                                                   | Уведомление во<br>всплывающем окне | Электронная почта<br>🌼    |
|-------------------------------------------------------------------|------------------------------------|---------------------------|
| Задание                                                           | На сайте Не в сети<br>⑦ ⑦          | На сайте Не в сети<br>⑦ ⑦ |
| Уведомление о задании                                             |                                    |                           |
| Видеоконференция BigBlueButton                                    | На сайте Не в сети                 | На сайте Не в сети        |
| Запись BigBlueButton готова к просмотру                           |                                    |                           |
| Собрание BigBlueButton обновлено                                  |                                    |                           |
| Обратная связь                                                    | На сайте Не в сети                 | На сайте Не в сети        |
| Уведомления о получении ответов в элементах типа «Обратная связь» |                                    |                           |
| Напоминание об «обратной связи»                                   |                                    |                           |
| Форум                                                             | На сайте Не в сети                 | На сайте Не в сети        |
| Подписка на сообщения форумов                                     |                                    |                           |
| Подписка на дайджесты форумов                                     |                                    |                           |
| Лекция                                                            | На сайте Не в сети                 | На сайте Не в сети        |
| Уведомление об оценке эссе в лекции                               |                                    |                           |

Если уведомления на сайте все еще не приходят, то проверьте настройки ваших заданий. В настройках задания в блоке «Уведомления» выставите везде значение «Да».

| • Уведомления                                                                                  |          |      |   |
|------------------------------------------------------------------------------------------------|----------|------|---|
| Уведомить<br>преподавателей об<br>отправке ответов                                             | ٢        | Да , | • |
| Уведомлять<br>преподавателей об<br>отправках ответов<br>после последнего срок<br>сдачи задания | ()<br>(a | Да   | , |
| Значение по умолчани<br>для «Сообщить<br>студентам»                                            | ию 🅐     | Да   | • |